# 네트워크성능측정

오현주

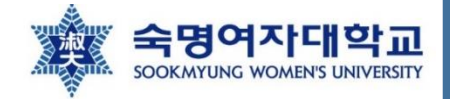

## Network performance - iperf

- Bandwidth 테스트에 사용할 수 있는 Linux tool
- **CPU intensive** 하고 최대로 achieve 할 수 있는 bandiwidth가 RPi의 CPU capability 에 의해 제한됨
- 설치

\$ sudo apt-get install iperf

- 준비 단계
  - 1) 2개의 RPi 준비: 각각 client와 server로 사용
    - Client: 네트워크를 통해 traffic을 push함(트래픽 생성 용도)
    - Server: 데이터를 수신하고 statistics 측정(트래픽 처리 용도)

https://netbeez.net/blog/raspberry-pi-and-distributed-network-monitoring-iperf/

# Network performance - iperf

• 준비 단계(For TCP test)

두 RPi 사이에 최대한 많은 traffic을 push함

2) Command 실행 - server command 부터 실행하기

\$ iperf -s

3) Command 실행 - client

\$ iperf -c <서버 ip>

https://netbeez.net/blog/raspberry-pi-and-distributed-network-monitoring-iperf/

# Network performance - iperf

- client에서 server로 push되는 traffic의 양을 제어할 수 있음
- 2) Command 실행 server command 부터 실행하기

\$ iperf –s -u

• 준비 단계(For UDP test)

3) Command 실행 - client

\$ iperf -c <서버 ip> -u -b 10M

### 10Mbps 테스트를 돌리고 싶은 경우

https://netbeez.net/blog/raspberry-pi-and-distributed-network-monitoring-iperf/

※ 라즈베리 파이를 이용한 실험

- iperf를 이용한 네트워크 성능 측정
  - TCP 속도 테스트 진행(최대한 많은 traffic push함)
    - 1초 간격으로 transfer rate 표시하여 10초(default) 동안 테스트 진행
    - 서버-라즈베리파이

\$ iperf -s -i1

• 클라이언트 - 라즈베리파이

\$ iperf -c 203.153.147.1 -i1

## • iperf를 이용한 네트워크 성능 측정

• TCP 속도 테스트 진행(cooling X)

#### Cubuntu@ubuntu:~/hadoop/sbin\$ iperf -s -il

Server listening on TCP port 5001 TCP window size: 128 KByte (default) 4] local 203.153.147.1 port 5001 connected with 203.153.147.2 port 57868 ID] Interval Transfer Bandwidth 4] 0.0-1.0 sec 109 MBytes 917 Mbits/sec 4] 1.0-2.0 sec 110 MBytes 922 Mbits/sec 4] 2.0- 3.0 sec 111 MBytes 927 Mbits/sec 4] 3.0- 4.0 sec 109 MBytes 918 Mbits/sec 4] 4.0- 5.0 sec 109 MBytes 913 Mbits/sec 4] 5.0- 6.0 sec 108 MBytes 907 Mbits/sec 4] 6.0- 7.0 sec 108 MBytes 904 Mbits/sec 4] 7.0- 8.0 sec 108 MBytes 903 Mbits/sec 4] 8.0-9.0 sec 101 MBytes 847 Mbits/sec 4] 9.0-10.0 sec 106 MBytes 885 Mbits/sec 4] 0.0-10.0 sec 1.06 GBytes 904 Mbits/sec

#### ↑ Server

- TCP port 5001에서 실행
- TCP window size: 128KByte

### • iperf를 이용한 네트워크 성능 측정

• TCP 속도 테스트 진행(cooling X)

#### ubuntu@slavel:/etc\$ iperf -c 203.153.147.1 -i1

Client connecting to 203.153.147.1, TCP port 5001 TCP window size: 85.0 KByte (default)

| ] | 3]  | local 203 | .153. | 147.2 | port  | 5786 | B C  | onnected | with | 203. | .153 | 147.1 | port | 5001 |
|---|-----|-----------|-------|-------|-------|------|------|----------|------|------|------|-------|------|------|
| [ | ID] | Interval  |       | Trans | fer   | Ba   | andı | width    |      |      |      |       |      |      |
| [ | 3]  | 0.0- 1.0  | sec   | 113   | MByte | es s | 949  | Mbits/se | 2C   |      |      |       |      |      |
| [ | 3]  | 1.0- 2.0  | sec   | 110   | MByte | 28 9 | 919  | Mbits/se | 2C   |      |      |       |      |      |
| [ | 3]  | 2.0- 3.0  | sec   | 110   | MByte | 28 9 | 923  | Mbits/se | 2C   |      |      |       |      |      |
| [ | 3]  | 3.0- 4.0  | sec   | 110   | MByte | 28 9 | 921  | Mbits/se | 20   |      |      |       |      |      |
| [ | 3]  | 4.0- 5.0  | sec   | 110   | MByte | es ( | 919  | Mbits/se | 20   |      |      |       |      |      |
| [ | 3]  | 5.0- 6.0  | sec   | 108   | MByte | es ( | 903  | Mbits/se | 2C   |      |      |       |      |      |
| [ | 3]  | 6.0- 7.0  | sec   | 108   | MByte | es ( | 908  | Mbits/se | ec.  |      |      |       |      |      |
| [ | 3]  | 7.0- 8.0  | sec   | 108   | MByte | es ( | 903  | Mbits/se | ec.  |      |      |       |      |      |
| [ | 3]  | 8.0- 9.0  | sec   | 100   | MByte | es ( | 843  | Mbits/se | ec.  |      |      |       |      |      |
| r | 31  | 9.0-10.0  | sec   | 106   | MBvte | es ( | 888  | Mbits/se | ≥C   |      |      |       |      |      |
| r | 31  | 0.0-10.0  | sec   | 1.06  | GBvte | 28   | 906  | Mbits/se | ec.  |      |      |       |      |      |

**†** Client

- ① Interval: 데이터가 전송되는 시간
  - 10초(default)
- ② Trasnfer: 전송되는 데이터의 크기 표시
  - 1.06GBytes 전송됨
- ③ Bandwidth: 데이터가 전송되는 속도
  - 906 Mbits/sec

- iperf를 이용한 네트워크 성능 측정
  - TCP 속도 테스트 진행(cooling O)

#### ubuntu@slave0:~\$ iperf<u>-s -i1</u>

Server listening on TCP port 5001 TCP window size: 128 KByte (default)

|   | 4]  | local 203 | .153. | 147.134 | port  | 5001  | connected | with | 203.1 | 53.147. | .131 | port | 46036 |
|---|-----|-----------|-------|---------|-------|-------|-----------|------|-------|---------|------|------|-------|
|   | ID] | Interval  |       | Transf  | er    | Bandı | width     |      |       |         |      |      |       |
|   | 4]  | 0.0- 1.0  | sec   | 112 M   | Bytes | 940   | Mbits/see | с    |       |         |      |      |       |
| 1 | 4]  | 1.0- 2.0  | sec   | 112 M   | Bytes | 941   | Mbits/see | с    |       |         |      |      |       |
|   | 4]  | 2.0- 3.0  | sec   | 112 M   | Bytes | 941   | Mbits/see | с    |       |         |      |      |       |
|   | 4]  | 3.0- 4.0  | sec   | 112 M   | Bytes | 941   | Mbits/see | с    |       |         |      |      |       |
|   | 4]  | 4.0- 5.0  | sec   | 112 M   | Bytes | 941   | Mbits/see | с    |       |         |      |      |       |
|   | 4]  | 5.0- 6.0  | sec   | 112 M   | Bytes | 941   | Mbits/see | с    |       |         |      |      |       |
|   | 4]  | 6.0- 7.0  | sec   | 112 M   | Bytes | 941   | Mbits/see | с    |       |         |      |      |       |
|   | 4]  | 7.0- 8.0  | sec   | 112 M   | Bytes | 942   | Mbits/see | с    |       |         |      |      |       |
|   | 4]  | 8.0- 9.0  | sec   | 112 M   | Bytes | 941   | Mbits/see | с    |       |         |      |      |       |
|   | 4]  | 9.0-10.0  | sec   | 112 M   | Bytes | 942   | Mbits/see | с    |       |         |      |      |       |
|   | 41  | 0.0-10.0  | sec   | 1.10 0  | Bytes | 941   | Mhits/se  | c    |       |         |      |      |       |

↑ Server

- TCP port 5001에서 실행
- TCP window size: 128KByte

- iperf를 이용한 네트워크 성능 측정
  - TCP 속도 테스트 진행(cooling O)

#### ibuntu@slave1:~\$ iperf -c 203.153.147.134 -i1

Client connecting to 203.153.147.134, TCP port 5001 TCP window size: 85.0 KByte (default)

| <br> |             |                  |                                             |
|------|-------------|------------------|---------------------------------------------|
| 3]   | local 203.1 | 153.147.131 port | 46036 connected with 203.153.147.134 port 5 |
| ID]  | Interval    | Transfer         | Bandwidth                                   |
| 3]   | 0.0- 1.0 s  | sec 113 MBytes   | s 950 Mbits/sec                             |
| 3]   | 1.0- 2.0 s  | sec 112 MBytes   | s 943 Mbits/sec                             |
| 3]   | 2.0- 3.0 s  | sec 114 MBytes   | s 958 Mbits/sec                             |
| 3]   | 3.0- 4.0 s  | sec 112 MBytes   | s 940 Mbits/sec                             |
| 3]   | 4.0- 5.0 s  | sec 112 MBytes   | s 938 Mbits/sec                             |
| 3]   | 5.0- 6.0 s  | sec 113 MBytes   | s 946 Mbits/sec                             |
| 3]   | 6.0- 7.0 s  | sec 112 MBytes   | s 943 Mbits/sec                             |
| 3]   | 7.0- 8.0 s  | sec 112 MBytes   | s 938 Mbits/sec                             |
| 3]   | 8.0- 9.0 s  | sec 113 MBytes   | s 945 Mbits/sec                             |
| 31   | 9.0-10.0 s  | sec 112 MBvtes   | s 941 Mbits/sec                             |
| 3]   | 0.0-10.0 s  | sec 1.10 GBytes  | s 943 Mbits/sec                             |

**†** Client

- ① Interval: 데이터가 전송되는 시간
  - 10초(default)
- ② Trasnfer: 전송되는 데이터의 크기 표시
  - 1.10GBytes 전송됨
- ③ Bandwidth: 데이터가 전송되는 속도
  - 943 Mbits/sec

※ 라즈베리 파이를 이용한 실험

- iperf를 이용한 네트워크 성능 측정
  - UDP 속도 테스트 진행
    - 1000Mbps traffic으로 10초동안테스트진행
    - 서버 라즈베리파이 / 데스크탑

```
$ iperf -s -u -i1
```

• 클라이언트 - 라즈베리파이

\$ iperf -c 203.153.147.1 -u -b1000M -i1

iperf사용예시

### • iperf를 이용한 네트워크 성능 측정

• UDP 속도 테스트 진행(cooling X)

#### Cubuntu@ubuntu:~/hadoop/sbin\$ iperf -s -u -il

Server listening on UDP port 5001 Receiving 1470 byte datagrams UDP buffer size: 208 KByte (default)

| r | 31  | local 203.153. | 147.1 port 50 | 01 connected with | 203.153.  | 147.2 port 58686     |
|---|-----|----------------|---------------|-------------------|-----------|----------------------|
| ĩ | ID] | Interval       | Transfer      | Bandwidth         | Jitter    | Lost/Total Datagrams |
| 1 | 3]  | 0.0- 1.0 sec   | 71.3 MBytes   | 598 Mbits/sec     | 0.040 ms  | 29944/80793 (37%)    |
| E | 3]  | 1.0- 2.0 sec   | 71.4 MBytes   | 599 Mbits/sec     | 0.008 ms  | 30173/81085 (37%)    |
| E | 3]  | 2.0- 3.0 sec   | 71.4 MBytes   | 599 Mbits/sec     | 0.032 ms  | 30454/81383 (37%)    |
| [ | 3]  | 3.0- 4.0 sec   | 69.6 MBytes   | 584 Mbits/sec     | 0.018 ms  | 31699/81381 (39%)    |
| [ | 3]  | 4.0- 5.0 sec   | 66.0 MBytes   | 554 Mbits/sec     | 0.013 ms  | 34280/81354 (42%)    |
| Ε | 3]  | 5.0- 6.0 sec   | 66.1 MBytes   | 554 Mbits/sec     | 0.003 ms  | 34265/81380 (42%)    |
| [ | 3]  | 6.0- 7.0 sec   | 66.1 MBytes   | 554 Mbits/sec     | 0.003 ms  | 34250/81381 (42%)    |
| [ | 3]  | 7.0- 8.0 sec   | 68.8 MBytes   | 577 Mbits/sec     | 0.006 ms  | 32157/81203 (40%)    |
| [ | 3]  | 8.0- 9.0 sec   | 59.8 MBytes   | 502 Mbits/sec     | 0.029 ms  | 38732/81381 (48%)    |
| E | 3]  | 9.0-10.0 sec   | 62.1 MBytes   | 521 Mbits/sec     | 0.004 ms  | 37104/81380 (46%)    |
| ľ | 3]  | 0.0-10.2 sec   | 672 MBytes    | 550 Mbits/sec     | 15.600 ms | 333068/812732 (41%)  |

#### † Server(RPi)

## • iperf를 이용한 네트워크 성능 측정

• UDP 속도 테스트 진행 (cooling X)

#### ubuntu@slavel:/etc\$ iperf -c 203.153.147.1 -u -b1000M -i1

Client connecting to 203.153.147.1, UDP port 5001 Sending 1470 byte datagrams, IPG target: 11.22 us (kalman adjust) UDP buffer size: 208 KByte (default)

| C  | 3]  | local 203.153. | 147.2 port 58 | 686 connected with | h 203.153. | 147.1 port 50 | 001   |
|----|-----|----------------|---------------|--------------------|------------|---------------|-------|
| 1  | ID] | Interval       | Transfer      | Bandwidth          |            |               |       |
| 1  | 3]  | 0.0- 1.0 sec   | 113 MBytes    | 950 Mbits/sec      |            |               |       |
| I  | 3]  | 1.0- 2.0 sec   | 114 MBytes    | 954 Mbits/sec      |            |               |       |
| C  | 3]  | 2.0- 3.0 sec   | 114 MBytes    | 957 Mbits/sec      |            |               |       |
| I  | 3]  | 3.0- 4.0 sec   | 114 MBytes    | 957 Mbits/sec      |            |               |       |
| C  | 3]  | 4.0- 5.0 sec   | 114 MBytes    | 957 Mbits/sec      |            |               |       |
| C  | 3]  | 5.0- 6.0 sec   | 114 MBytes    | 957 Mbits/sec      |            |               |       |
| C  | 3]  | 6.0- 7.0 sec   | 114 MBytes    | 957 Mbits/sec      |            |               |       |
| C  | 3]  | 7.0- 8.0 sec   | 114 MBytes    | 955 Mbits/sec      |            |               |       |
| ÷. | 3]  | 0.0- 9.0 acc   | 114 MBytes    | 957 Mbits/sec      |            |               |       |
| I  | 3]  | 0.0-10.0 sec   | 1.11 GBytes   | 956 Mbits/sec      |            |               |       |
| Ĩ. | 3]  | Sent 812/33 da | tagrams       |                    |            |               |       |
| I  | 3]  | Server Report: |               |                    |            |               |       |
| I  | 3]  | 0.0-10.2 sec   | 672 MBytes    | 550 Mbits/sec      | 0.000 ms   | 333068/812732 | 2 (0% |

**†** Client

- ① Interval: 데이터가 전송되는 시간
  - 10초(default)
- ② Trasnfer: 전송되는 데이터의 크기 표시
  - 1.11GBytes 전송됨
- ③ Bandwidth: 데이터가 전송되는 속도
  - 956 Mbits/sec

### • iperf를 이용한 네트워크 성능 측정

• UDP 속도 테스트 진행(cooling O)

#### ubuntu@slave0:~\$ iperf -s -u -i1

Server listening on UDP port 5001 Receiving 1470 byte datagrams UDP buffer size: 208 KByte (default)

| [ | 3] | local 203.153. | 147.134 port | 5001 connected w | ith 203.15 | 3.147.131 port 57092 |
|---|----|----------------|--------------|------------------|------------|----------------------|
| Ē | ID | Interval       | Transfer     | Bandwidth        | Jitter     | Lost/Total Datagrams |
| [ | 3] | 0.0- 1.0 sec   | 104 MBytes   | 872 Mbits/sec    | 0.005 ms   | 8058/82182 (9.8%)    |
| [ | 3] | 1.0- 2.0 sec   | 104 MBytes   | 871 Mbits/sec    | 0.020 ms   | 7074/81097 (8.7%)    |
| [ | 3] | 2.0- 3.0 sec   | 104 MBytes   | 873 Mbits/sec    | 0.005 ms   | 7134/81381 (8.8%)    |
| [ | 3] | 3.0- 4.0 sec   | 104 MBytes   | 873 Mbits/sec    | 0.006 ms   | 7188/81381 (8.8%)    |
| [ | 3] | 4.0- 5.0 sec   | 104 MBytes   | 873 Mbits/sec    | 0.005 ms   | 7156/81381 (8.8%)    |
| [ | 3] | 5.0- 6.0 sec   | 104 MBytes   | 872 Mbits/sec    | 0.010 ms   | 7196/81381 (8.8%)    |
| [ | 3] | 6.0- 7.0 sec   | 104 MBytes   | 872 Mbits/sec    | 0.006 ms   | 7212/81381 (8.9%)    |
| [ | 3] | 7.0- 8.0 sec   | 104 MBytes   | 873 Mbits/sec    | 0.006 ms   | 7179/81380 (8.8%)    |
| [ | 3] | 8.0- 9.0 sec   | 104 MBytes   | 872 Mbits/sec    | 0.005 ms   | 7223/81381 (8.9%)    |
| [ | 3] | 0.0-10.0 sec   | 1.01 GBytes  | 872 Mbits/sec    | 0.030 ms   | 72545/813569 (8.9%)  |
|   |    |                |              |                  |            |                      |

† Server(RPi)

## • iperf를 이용한 네트워크 성능 측정

• UDP 속도 테스트 진행 (cooling O)

| ľ | Jbunt                   | u@slav                      | e1:~                  | \$ ipe                 | rf -c                     | 203.15                         | 3.147.1                    | 134 -u -b10                | 900M         | -i1     |                  |        |        |
|---|-------------------------|-----------------------------|-----------------------|------------------------|---------------------------|--------------------------------|----------------------------|----------------------------|--------------|---------|------------------|--------|--------|
|   | Clien<br>Sendi<br>JDP b | t conne<br>ng 1470<br>uffer | ectin<br>0 by<br>size | ng to<br>te da<br>: 20 | 203.1<br>tagrar<br>8 KByt | 153.147<br>ns, IPG<br>te (defa | .134, l<br>target<br>ault) | JDP port 50<br>t: 11.22 us | 001<br>5 (ka | lman ad | -<br>djust)<br>- |        |        |
| I | [ 3]                    | local                       | 203                   | .153.                  | 147.13                    | 31 port                        | 57092                      | connected                  | with         | 203.1   | 53.147.1         | 34 por | t 5001 |
| Ī | ID]                     | Interv                      | val                   |                        | Trans                     | sfer                           | Bandv                      | width                      |              |         |                  |        |        |
| [ | 3]                      | 0.0-                        | 1.0                   | sec                    | 114                       | MBytes                         | 958                        | Mbits/sec                  |              |         |                  |        |        |
| [ | [ 3]                    | 1.0-                        | 2.0                   | sec                    | 114                       | MBytes                         | 953                        | Mbits/sec                  |              |         |                  |        |        |
| [ | [ 3]                    | 2.0-                        | 3.0                   | sec                    | 114                       | MBytes                         | 957                        | Mbits/sec                  |              |         |                  |        |        |
|   | [ 3]                    | 3.0-                        | 4.0                   | sec                    | 114                       | MBytes                         | 957                        | Mbits/sec                  |              |         |                  |        |        |
| l | [ 3]                    | 4.0-                        | 5.0                   | sec                    | 114                       | MBytes                         | 957                        | Mbits/sec                  |              |         |                  |        |        |
| I | [ 3]                    | 5.0-                        | 6.0                   | sec                    | 114                       | MBytes                         | 957                        | Mbits/sec                  |              |         |                  |        |        |
| [ | [ 3]                    | б.0-                        | 7.0                   | sec                    | 114                       | MBytes                         | 957                        | Mbits/sec                  |              |         |                  |        |        |
| I | [ 3]                    | 7.0-                        | 8.0                   | sec                    | 114                       | MBytes                         | 957                        | Mbits/sec                  |              |         |                  |        |        |
|   | [د                      | 8.0-                        | 9.0                   | sec                    | 114                       | mbytes                         | 957                        | MDITS/Sec                  |              |         |                  |        |        |
|   | [ 3]                    | 0.0-                        | 10.0                  | sec                    | 1.11                      | GBytes                         | 957                        | Mbits/sec                  |              |         |                  |        |        |
| ļ | 3]                      | Sent                        | 81350                 | 59 da                  | tagrar                    | ns                             |                            |                            |              |         |                  |        |        |
|   | 3]                      | Serve                       | r Rep                 | port:                  |                           |                                |                            |                            |              |         |                  |        | 4      |
|   | [ 3]                    | 0.0-                        | 10.0                  | sec                    | 1.01                      | GBytes                         | 872                        | Mbits/sec                  | 0.           | 000 ms  | 72545/8          | 13569  | (0%)   |

### ※ 라즈베리 파이를 이용한 실험

- ① Interval: 데이터가 전송되는 시간
  - 10초(default)
- ② Trasnfer: 전송되는 데이터의 크기 표시
  - 1.11GBytes 전송됨
- ③ Bandwidth: 데이터가 전송되는 속도
  - 957 Mbits/sec

↑ Client

### • iperf를 이용한 네트워크 성능 측정

• UDP 속도 테스트 진행(cooling O)

#### ubuntu@ubuntu:~\$ iperf -s -u -i1

|    |       |             |      |         |          |        |           |           |      | •                    |  |
|----|-------|-------------|------|---------|----------|--------|-----------|-----------|------|----------------------|--|
| Se | erver | - listening | j on | UDP po  | ort 5001 | L      |           |           |      |                      |  |
| Re | cei   | /ing 1470 b | byte | datagr  | ams      |        |           |           |      |                      |  |
| UC | P bu  | uffer size: | 20   | 98 KByt | e (defa  | ault)  |           |           |      |                      |  |
|    |       |             |      |         |          |        |           |           |      |                      |  |
| [  | 3]    | local 203.  | 153  | .147.21 | l6 port  | 5001 ( | connected | with 203. | .153 | 3.147.131 port 42968 |  |
| [  | ID]   | Interval    |      | Trans   | fer      | Bandı  | width     | Jitter    | -    | Lost/Total Datagrams |  |
| [  | 3]    | 0.0- 1.0    | sec  | 114     | MBytes   | 957    | Mbits/see | c 0.031   | МS   | 0/81389 (0%)         |  |
| [  | 3]    | 1.0- 2.0    | sec  | 114     | MBytes   | 957    | Mbits/see | c 0.026   | ms   | 0/81382 (0%)         |  |
| [  | 3]    | 2.0- 3.0    | sec  | 114     | MBytes   | 957    | Mbits/see | c 0.027   | ms   | 0/81385 (0%)         |  |
| [  | 3]    | 3.0- 4.0    | sec  | 114     | MBytes   | 952    | Mbits/see | c 0.026   | МS   | 0/80967 (0%)         |  |
| [  | 3]    | 4.0- 5.0    | sec  | 114     | MBytes   | 957    | Mbits/see | c 0.026   | МS   | 0/81387 (0%)         |  |
| [  | 3]    | 5.0- 6.0    | sec  | 114     | MBytes   | 957    | Mbits/see | c 0.016   | ms   | 0/81383 (0%)         |  |
| [  | 3]    | 6.0- 7.0    | sec  | 114     | MBytes   | 957    | Mbits/see | c 0.046   | ms   | 0/81376 (0%)         |  |
| [  | 3]    | 7.0- 8.0    | sec  | 114     | MBytes   | 957    | Mbits/see | c 0.026   | ms   | 0/81378 (0%)         |  |
| [  | 3]    | 8.0- 9.0    | sec  | 114     | MBytes   | 957    | Mbits/see | c 0.026   | ms   | 0/81379 (0%)         |  |
| [  | 3]    | 9.0-10.0    | sec  | 114     | MBytes   | 957    | Mbits/see | c 0.025   | ms   | 0/81391 (0%)         |  |
| 1  | 3]    | 0.0-10.0    | sec  | 1.11    | GBytes   | 957    | Mbits/see | c 0.059   | MS   | 0/813460 (0%)        |  |

↑ Server(Desktop)

## • iperf를 이용한 네트워크 성능 측정

• UDP 속도 테스트 진행 (cooling O)

|   | Jbunt        | u@slave1:              | ~\$ ipe           | erf -c             | 203.15              | 3.147.2         | 216 -u -b10 | 900M - | ·i1     |           |           |
|---|--------------|------------------------|-------------------|--------------------|---------------------|-----------------|-------------|--------|---------|-----------|-----------|
| 0 | lien         | t connect              | ing to            | 203.1              | 153.147             | .216, l         | UDP port 50 | 001    |         |           |           |
| ļ | JDP b        | ng 1470 b<br>uffer siz | oyte da<br>ce: 20 | atagran<br>08 KBy1 | ns, IPG<br>te (defa | targei<br>ault) | t: 11.22 u  | s (kal | .man ad | just)     |           |
|   |              |                        |                   | 147 1              |                     | 42060           |             |        | 202 15  | 2 147 246 | Doct 5001 |
|   | [ כ]<br>[חד] | Toterval               | .122              | Trans              | si port             | 42900<br>Bandi  | width       | ween   | 205.15  | 5.147.210 |           |
|   | 31           | 0.0-1.                 | O sec             | 114                | MRvtes              | 958             | Mhits/sec   |        |         |           |           |
|   | 31           | 1.0-2.                 | 0 sec             | 114                | MBvtes              | 957             | Mbits/sec   |        |         |           |           |
|   | 31           | 2.0-3.                 | 0 sec             | 114                | MBvtes              | 957             | Mbits/sec   |        |         |           |           |
|   | 31           | 3.0-4.                 | 0 sec             | 113                | MBvtes              | 952             | Mbits/sec   |        |         |           |           |
|   | 31           | 4.0- 5.                | 0 sec             | 114                | MBvtes              | 957             | Mbits/sec   |        |         |           |           |
|   | 31           | 5.0- 6.                | 0 sec             | 114                | MBytes              | 957             | Mbits/sec   |        |         |           |           |
|   | 3]           | 6.0-7.                 | 0 sec             | 114                | MBytes              | 957             | Mbits/sec   |        |         |           |           |
| 1 | [ 3]         | 7.0- 8.                | 0 sec             | 114                | MBytes              | 957             | Mbits/sec   |        |         |           |           |
| 1 | [ 3]         | 8.0- 9.                | 0 sec             | 114                | MBytes              | 957             | Mbits/sec   |        |         |           |           |
| - | 3]           | 9.0-10.                | <u>e sec</u>      | 111                | MBytes              | 957             | Mbits/sec   |        |         |           |           |
|   | [ 3]         | 0.0-10.                | 0 sec             | 1.11               | GBytes              | 957             | Mbits/sec   |        |         |           |           |
| - | [ 3]         | Sent 813               | 460 d:            | stagrar            | <b>.</b>            |                 |             |        |         |           |           |
|   | [ 3]         | Server R               | eport             | :                  |                     |                 |             |        |         |           |           |
|   | [ 3]         | 0.0-10.                | 0 sec             | 1.11               | GBytes              | 957             | Mbits/sec   | 0.0    | )00 ms  | 0/81346   | 9 (0%)    |

**†** Client

- ① Interval: 데이터가 전송되는 시간
  - 10초(default)
  - ② Trasnfer: 전송되는 데이터의 크기 표시
    - 1.11GBytes 전송됨
- ③ Bandwidth: 데이터가 전송되는 속도
  - 957 Mbits/sec

# Network performance - NetPIPE

- Network protocol independent performance evaluator
  - Testing TCP receiver

\$ NPtcp -r

• Testing TCP - transmitter

\$ NPtcp -h receiver\_hostname -o output\_filename -P -t

# Network monitoring - iftop

data flow direction

### 평균 전송량을 보여줌 → 2초, 10초, 40초 동안의 평균 전송량을 의미

- 특정 interface의 현재 bandwidth 사용량을 표시
- Bandwidth를 사용하는 프로세스를 표시하지 않음

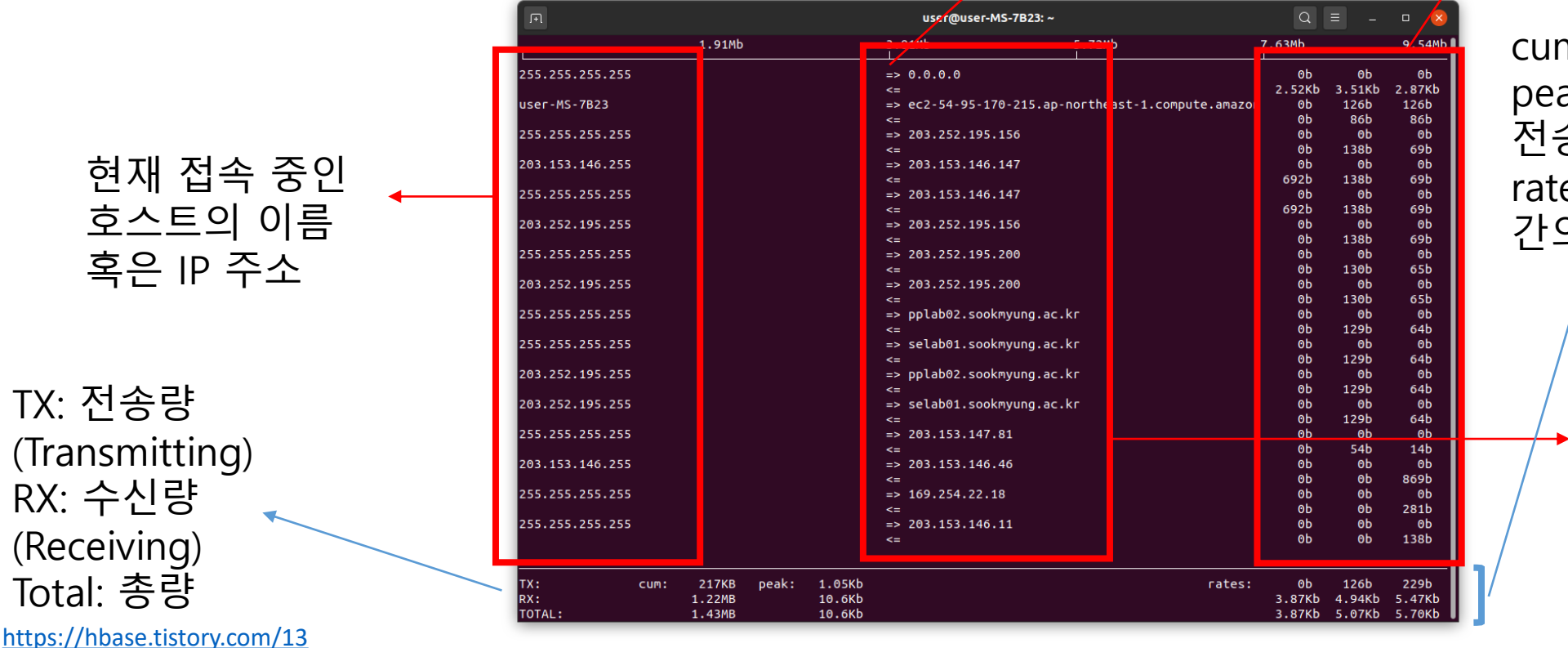

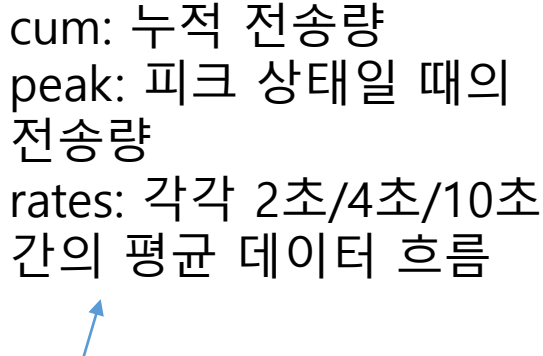

현재 호스트가 통 신하고 있는 대상 호스트 정보

# Network monitoring - iftop

## • 설치

\$ sudo apt install iftop

• 실행

\$ sudo iftop

- 사용가능옵션
  - -i <interface>: 모니터링 할 네트워크 인터페이스 이름 명시
  - -f <filter>: pcap-filter형식의 필터링 문자열 명시하여 모니터링 하고 싶은 항목 제한(dst: Destination, src: Source)
    - 예시

\$ sudo iftop -i eth0 -f "src port 22"

https://hbase.tistory.com/13

# Network monitoring - iftop

## • 실행

\$ sudo iftop

- 실행가능한옵션
  - -P: 포트 번호까지 표시

|                       |                 | us               | er@user-MS-7B23: ~ |                 | Q                |                    | • 🛛              |
|-----------------------|-----------------|------------------|--------------------|-----------------|------------------|--------------------|------------------|
| 19                    | .1Mb            | 38.1             | Mb                 | 57.2Mb          | 76.3             | вмь                | 95.4Mb           |
| 255.255.255.255:bootp | s               | => 0.0.          | 0.0:bootpc         |                 | 0b               | 0b                 | 0b               |
| 203.153.146.255:889   |                 | <=<br>=> 203.    | 153.146.46:889     |                 | 2.52KD<br>0b     | 2.20KD<br>0b       | 2.71KD<br>0b     |
| 255.255.255.255:17500 |                 | <=<br>=> 203.    | 153.146.11:17500   |                 | 0b<br>0b         | 1.13Kb<br>0b       | 869b<br>0b       |
| user-MS-7B23:43314    |                 | <=<br>=> ec2-    | 54-95-170-215.ap   | -northeas:https | 0b<br>632b       | 554b<br>168b       | 277b<br>126b     |
| user-MS-7B23:34405    |                 | <=<br>=> ntp.    | sookmyung.ac.kr:   | domain          | 432b<br>620b     | 173b<br>124b       | 86b<br>31b       |
| 203.153.147.255:17500 |                 | <=<br>=> 203.    | 153.147.139:1750   | 0               | 1.04Kb<br>0b     | 212b<br>0b         | 53b<br>0b        |
| 255.255.255.255:17500 |                 | <=<br>=> 203.    | 153.147.139:1750   | 0               | 0b<br>0b         | 293b<br>0b         | 146b<br>0b       |
| 203.153.148.255:17500 |                 | <=<br>=> 203.    | 153.148.112:1750   | 0               | 0b<br>0b         | 293b<br>0b         | 146b<br>0b       |
| 255.255.255.255:17500 |                 | <=<br>=> 203.    | 153.148.112:1750   | 0               | 0b<br>0b         | 274b<br>0b         | 137b<br>0b       |
| 203.153.146.255:17500 |                 | <=<br>=> 203.    | 153.146.11:17500   |                 | 0b<br>0b         | 274b<br>0b         | 137b<br>0b       |
| 203.252.195.255:17500 |                 | <=<br>=> 203.    | 252.195.147:1750   | 0               | 0b<br>0b<br>6885 | 138b<br>0b<br>138b | 69b<br>0b        |
|                       |                 | ~-               |                    |                 | 0000             | 1580               | 090              |
| TX: cum:<br>RX:       | 21.6KB<br>164KB | peak: 4.9<br>14. | 1КЬ<br>2КЬ         | rates:          | 1.43КЬ<br>5.16КЬ | 375b<br>6.20Кb     | 1.09КЬ<br>7.08КЬ |
| TOTAL:                | 186KB           | 16.              | 9КЬ                |                 | 6.59Kb           | 6.57Kb             | 8.17Kb           |

https://hbase.tistory.com/13

## Network monitoring – nethogs

- 서버의 운영체제에서 프로세스 레벨로 트래픽 모니터링 가능
- 프로세스 및 bandwidth usage 별로 output을 정렬

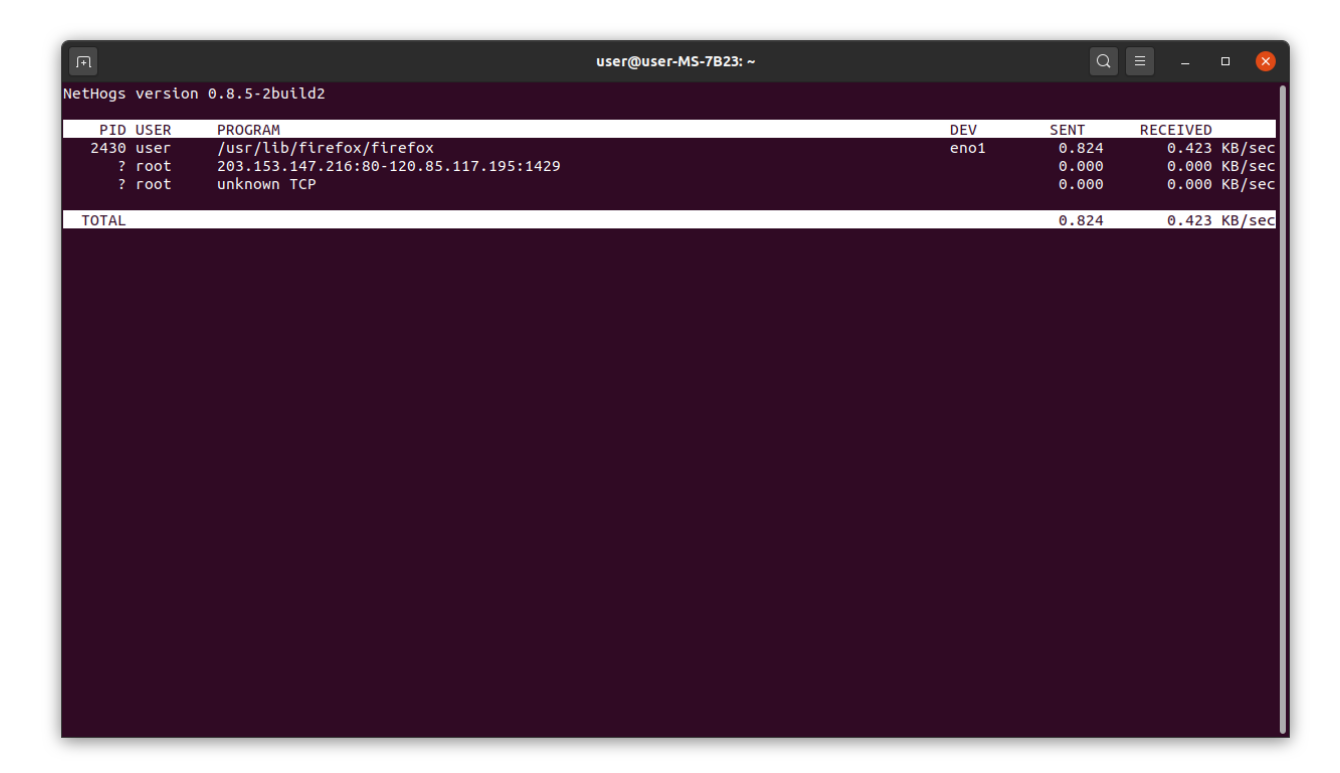

빅데이터 처리, 스토리지 시스템 및 응용 연구실

# Network monitoring - nethogs

## • ubuntu 설치

\$ sudo apt-get install nethogs

• 실행

\$ sudo nethogs

- 사용가능옵션
  - -d <초 단위 시간> : refresh interval
- nethog 실행 중 사용할 수 있는 메뉴
  - s:sort by SENT traffic
  - r: sort by RECEIVE traffic
  - q: quit
  - m: switch between total (KB, B, MB) and KB/s mode

빅데이터 처리, 스토리지 시스템 및 응용 연구실